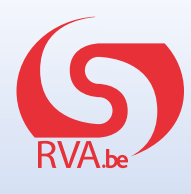

## Online loopbaanonderbreking en tijdskrediet aanvragen: deel werkgever

De snelste en milieuvriendelijkste manier om een aanvraag in te dienen is online, via www.mysocialsecurity.be. U moet uw deel van de aanvraag invullen voor die van uw werknemer. Eenmaal uw deel is ingevuld, brengt u best zo snel mogelijk uw werknemer op de hoogte.

## Hoe dient u een aanvraag voor loopbaanonderbreking en tijdskrediet in?

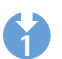

Surf naar www.socialsecurity.be en klik op de rubriek "onderneming".

Klik op "+ Meer online diensten" zodat u de toepassing "Dossier loopbaanonderbreking en tijdskrediet" kunt openen.

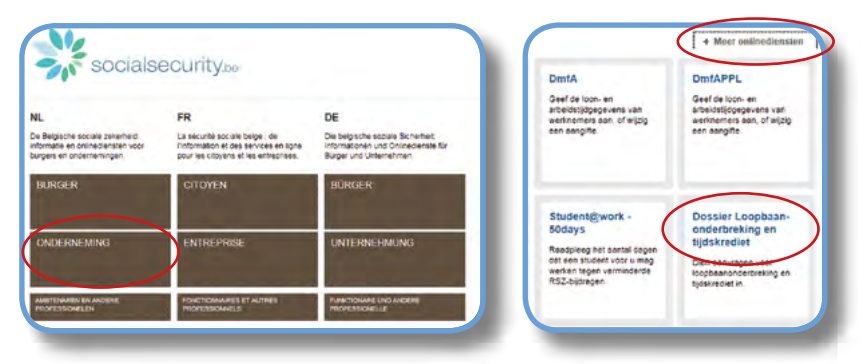

Klik aan de rechterkant op **"Een aanvraag indienen"**. Meld u aan via uw elektronische identiteitskaart en pincode. Klik op **"Volgende"**.

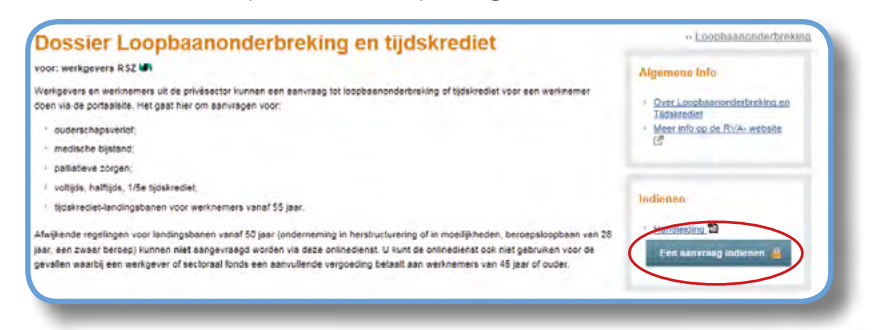

Eenmaal de toepassing van de RVA geladen is, krijgt u toegang tot uw bedrijfsgegevens. Kijk even na of ze nog correct zijn en klik op **"Volgende"**.

|                                                                                     |                                                                                          |                 | A state in |
|-------------------------------------------------------------------------------------|------------------------------------------------------------------------------------------|-----------------|------------|
|                                                                                     |                                                                                          |                 |            |
|                                                                                     | We                                                                                       | rkgever         |            |
| Naam van de onderneming<br>Straat + nummer<br>Postiode<br>RS2<br>Ordernemingsnummer | GENERAL MOTORS BELGIUM NV<br>NOORDERLN 401 HAVEN 500<br>2050<br>90512184-31<br>404657875 | Bus<br>Gemeente | ANTWERPEN  |
|                                                                                     | Conta                                                                                    | ctpersoon       |            |
| Naam * :                                                                            | mol                                                                                      |                 |            |
| Voomaam *                                                                           | moi                                                                                      |                 |            |
| Telefoonnummer # :                                                                  | 01234567                                                                                 |                 |            |
| GSM *                                                                               | 0123456                                                                                  |                 |            |
| Fexnummer                                                                           |                                                                                          |                 |            |
| E-mailadres *                                                                       | nicolas poffaux@onem be                                                                  |                 |            |
| * VerplaNe veiden:                                                                  |                                                                                          |                 |            |
| Reset                                                                               |                                                                                          |                 |            |

U kunt nu het rijksregisternummer van de werknemer ingeven waarvoor u een aanvraag wil indienen of uw werknemer selecteren in het Dimona-bestand door op de link te klikken (enkel wanneer uw onderneming minder dan 100 werknemers telt). Duid het statuut van de werknemer aan en vul het nummer van uw paritair comité in. Ga verder door op **"Selecteren"** te klikken.

|                                                                     |                                   | Selectie van een werknemer                |            |
|---------------------------------------------------------------------|-----------------------------------|-------------------------------------------|------------|
| bilormatie over de merkgever                                        | Gezien de omvang van de ondernema | ng moet u de werknemens manueel invoeree. |            |
| 390 404957875<br>52 51318431                                        | Rijksregieternummer * .           | 83081634504                               |            |
| ENERAL MOTORS<br>ELGIUM NV                                          | Warknemersobde * :                | · Beckends                                |            |
| OORDERLN 401 HAVEN                                                  |                                   | C Advider                                 |            |
| 000 ANTWERPEN                                                       | Partal/ comité * :                | 140                                       |            |
| Contactgegevens                                                     | A Discologia and an               |                                           |            |
| laam mol<br>toornaam mol<br>ISM : 0123456<br>elefoornummer 01234567 | Contraction Contract              |                                           | Selectoren |
| erialistres : nicolas goffaux@onem.br<br>Witogen                    |                                   |                                           |            |

5

Klik aan de linkerkant van uw scherm op "Nieuwe aanvraag" en selecteer het type onderbreking waarvoor u een aanvraag indient.

|                                         |                                              | Nieuwe Aanvraag                                           |          |
|-----------------------------------------|----------------------------------------------|-----------------------------------------------------------|----------|
| Selecte werknemer<br>Neuee Aanvisag     | 630616/345-04<br>Arbeider / Mari             | SALENS KONISTOP<br>140.00 - VERVOER                       |          |
| Vijziping<br>vnivulatie<br>consultatie  | De werknemer wil zijn prestates (geheel of g | edestelijk) onderbreken *                                 |          |
| Attesten                                | m outerschaptorelof te nemer                 |                                                           |          |
| Informatie qu'ar de werkgever           | U om one service and and set stra            | to piek cepting, of familialid                            |          |
| 50: 404057875<br>52: 51315431           | 🖗 om te zorgen voor een persoon die or       | ngeneeslijk ziek is en zich in een terminale Isse bevindt |          |
| ENERAL MOTORS                           | * Vietoluhe vedaer.                          |                                                           | Volgende |
| IORDERLN 401 HAVEN<br>0<br>30 ANTWERPEN | + Hoe een servraag indienen vis de papie     | ren procedure ?                                           |          |
| Contactpegevens                         |                                              |                                                           |          |
| an noi                                  |                                              |                                                           |          |
| omaam : moi                             |                                              |                                                           |          |
| FM : 0123456                            |                                              |                                                           |          |
| NEIDORNAMINET 01234367                  |                                              |                                                           |          |
| maladias pintolas pollacembonam ha      |                                              |                                                           |          |

U kunt nu alle gegevens met betrekking tot het verlof ingeven.

| SUBJISCHS-04 SALENS FIRSTON<br>Name Provide Sales of the second second sec |                                                     |                      | N               | Nieuwe Aanvraag                                                                                                    |
|----------------------------------------------------------------------------------------------------|-----------------------------------------------------|----------------------|-----------------|----------------------------------------------------------------------------------------------------|
| Type ouderschapverlof           © volledig © de helft © en vijfde           Onderbroken periode           Begindatum *         01/06/2015           Einddatum *         01/06/2015           Dirobi2015         @ (turmaat ddwnoligi)           Einddatum *         01/06/2015           Ontorbiologie         00/06/2015           Begindatum *         01/06/2015           Otrobi2015         @ (turmaat ddwnoligi)           Einddatum *         01/05/2015           Vödr deze aanvraag ouderschapsvertof was deze werkinemer tewerkgesteld met een arbeidsovereenkomst van * 120 uur min per week.           Een voltigts uurrooster bedraagt * 38 uur min per week.           Commentaar           200 resterende karakters                                                                                                    | 830816/345-04<br>Arbeider / Man                     |                      | SALEP<br>140.00 | NS KRISTOF<br>0. VERVOER                                                                                             |
|                                                                                                    |                                                     |                      | Тур             | be ouderschapverlof                                                                                                  |
| Onderbroken periode           Begindatum *         01/06/2015         (furmaat dd/mm/gg)           Finddatum *         01/06/2015         (furmaat dd/mm/gg)           Normale arbeidsregeling         Vóćr deze aanvraag ouderschapsvertof was deze werknemer tewerkgesteid met een arbeidsregeling           Vóćr deze aanvraag ouderschapsvertof was deze werknemer tewerkgesteid met een arbeidsregeling         min per week.           Een voltigts uurrooster bedraagt * 38 uur min per week.         min per week.           200 resterende karakters         200 resterende karakters                                                                                                    |                                                     |                      | 🗇 volier        | adig 🗇 de heift 🖉 een vijfde                                                                                         |
| Begindstum * : 01/06/2015 (intermediate dollaring)<br>Einddstum * 01/06/2015 (intermediate dollaring)<br>Dir06/2015 (intermediate dollaring)<br>Voor deze samraag ouderschapsvertof was deze werknemer tewerkgesteld met een arbeidsovereenkomst van * :30 uur min per week.<br>Een voltigts uurrooster bedraagt * :38 uur min per week.<br>Een voltigts uurrooster bedraagt * :38 uur min per week.<br>200 resterende karakters                                                                                                    |                                                     |                      | On              | nderbroken periode                                                                                                   |
| Einddahum * 01/05/2015 C domaat : ddmmalg) Normale arbeidsregeling Vôdr deze samraag ouderschapsvertof was deze werknamer tewerkjesteld met een arbeidsovereenkomst van * 36 uur min per week. Een voltigte uumooster bedraagt * 38 uur min per week. Commentaar 200 resterende karakters                                                                                                    |                                                     | Begindatum * :       | 01/08/2015      | (formaat dd/mm/jjj)                                                                                                  |
| Normale arbeidsregeling Võõr deze aanvraag ouderschapsvertof was deze werknamer tewerkjesteld met een arbeidsovereenkomst van * :30 uur min per week. Een volijds uumooster bedraagt * .38 uur min per week. Commentaar 200 resterende karakters                                                                                                    |                                                     | Einddatum *          | 01/08/2015      | (formaat : dd/mm/lije)                                                                                               |
| Vóór deze samrasg ouderschapsvertof was deze werknemer tewerkjesteld met een arbeidsovereenkomst van * :36 uur min per week. Een voltijds uurrooster bedraagt * :38 uur min per week. Commentaar 200 resterende karakters                                                                                                    |                                                     |                      | Norr            | male arbeidsregeling                                                                                                 |
| 200 resterende karakters                                                                                                    | Een voltijds uurrooster bedraagt                    | * 38 uur             | min per week.   | Commentaar                                                                                                    |
| -                                                                                                    |                                                     |                      |                 |                                                                                                    |
| De werknemer heeft mij op datum van * . 10/04/2015 🔲 (formaat . dd/mm/jiji) schriftelijk in kennis gesteld dat hij de prestaties wil verminderen.                                                                                                    |                                                     |                      |                 | 200 resterende karakters                                                                                             |
| Verglotte vellen<br>Vorige                                                                                                    | De werknemer heeft mij op datum                     | 1 van 1 . 10/04/2015 | (formaat . do   | 200 resterende karakters<br>                                                                                         |
| Bra aan sanuraan indianan uis da temiaran moradura 2                                                                                                    | De werknemer heeft mij op datum<br>Verslotte velden | ) van * . 10/04/2015 | (formast : do   | 200 restarënde karakters<br>-<br>Wimm/jjjj) schriftelijk in kennis gesteld dat hij de prestades wit verminderen.<br> |

6

Een bevestigingspagina vat de aanvraag samen. Kijk na of alle gegevens correct zijn en klik op **"Bevestigen"**. Er wordt een ticketnummer toegekend aan de aanvraag. In de rubriek **"Consultatie"** vindt u het aanvraagformulier terug in pdf-formaat. Dit formulier werd naar de eBox van uw werknemer verstuurd, zodat hij zijn deel van de aanvraag kan vervolledigen. Breng hem daarvan op de hoogte.

| Nieuwe Aanvraag                                |                                                                                                    |  |
|------------------------------------------------|----------------------------------------------------------------------------------------------------|--|
| 830816/345-04                                  | SALENS KRISTOF                                                                                                    |  |
| Arbeider / Man                                 | 140.00 ; VERVOER                                                                                                    |  |
|                                                | Bevestiging                                                                                                    |  |
| Mettelijke vermelding                          | geven tot vervolgingen.                                                                                                    |  |
| De aanvraag betreft ouderschapsverlof, vo      | ottijdse onderbreiking van de prestaties, van 01/06/2015 tot 31/07/2015.                                                     |  |
| Vóór deze sanvraag ouderschapsverlof wa        | as deze werknemer tewerkgesteld met een arbeidsovereenkomst van 38 uur 00 min                                                |  |
| Een voltijds uurrooster bedraagt 38 uur 00     | min                                                                                                    |  |
| De werknemer heeft mij op datum van 104        | 04/2015 schriftelijk in kennis gesteld dat hij de prestaties wil verminderen.                                                |  |
| De werknemer was, in de loop van de 15 n<br>Ja | naanden vôôr zijn schriftelijke kennisgeving, minstens 12 maanden verbonden door een erbeidsovereenkomst in mijn onderneming |  |
| Ik bevestig dat alle gegevens op dit for       | rmulier correct zijn. Ik verbind mij ertoe elke wijziging van deze gegevena onmiddellijk te melden. *                        |  |
| Verplichte velden                              |                                                                                                    |  |
| Vorige                                         | Bevestion                                                                                                    |  |
|                                                |                                                                                                    |  |